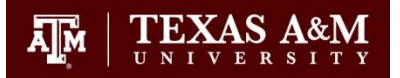

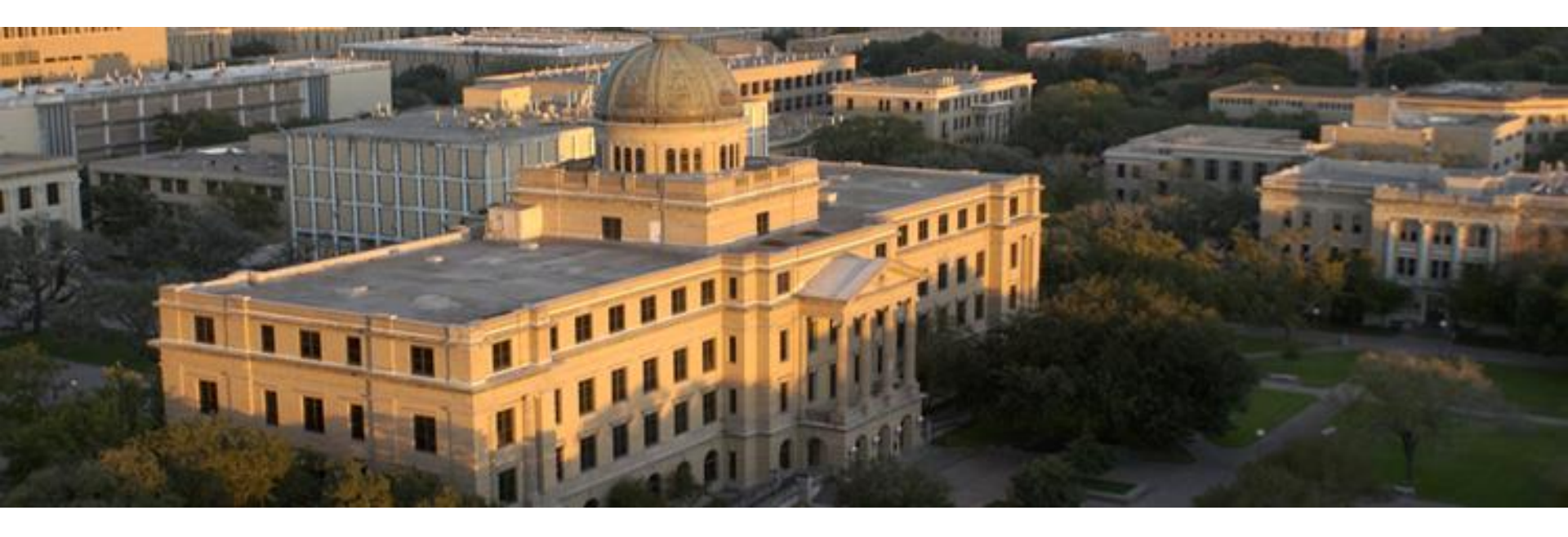

#### **Calculating Fund Balance for Transfer**

**Financial Management Operations** 

# **Objectives**

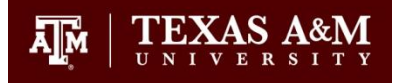

- Identify general ledger and subsidiary ledger accounts
- Define fund balance in relation to GL/SL accounts
- Identify when to do fund balance transfers
- Identify accounts that qualify for fund balance transfers
- Navigate the available fund balance formula
  - Screens(18, 19, 34)
  - Pitfalls (Sc 702, deficits, and over-realized income)

## **Account Ledgers - GL**

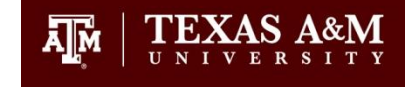

- General Ledger (GL)
  - Records what an account is worth at a given point in time (balance statement)
  - GL accounts have a fund balance = equity of the overall account.
  - 6 Digits beginning with Zero (0);  $2^{nd}$  digit = fund group
  - Has either 1 or many subsidiary ledger accounts tied (mapped) to it. (Screen 39)

# **Account Ledgers SL**

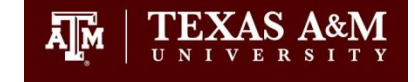

- Subsidiary Ledger (SL)
  - Records Revenue and Expense transactions (income statement)
  - 6 digits beginning with non-zero number
  - $-1^{st}$  digit is fund group
  - Is tied (mapped) to a GL account (Screen 6 Map Code with zero in front)
  - All activity in an SL account affects the GL account mapped to it.

# GL, SL, and Fund Balance

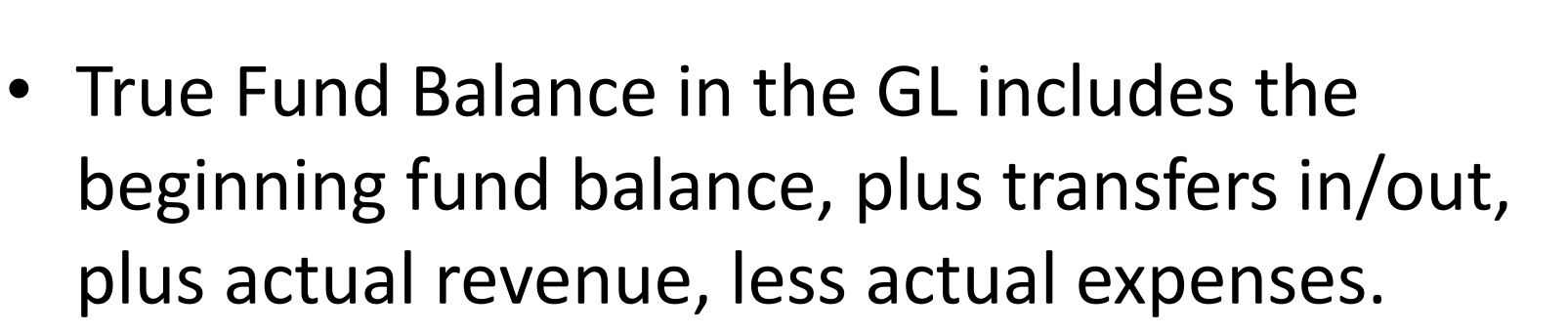

Ā M

 "Fund Balance Transfers" are the portion of uncommitted fund balance reserves in the GL needed to cover activity within the SL mapped to the GL.

# Reason to transfer from the Fund Balance

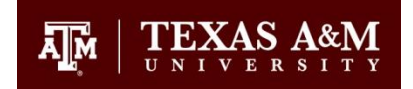

- Budget not set up during Budget process
  - Usually at the beginning of the fiscal year
- Additional budget authority needed to cover current year expenses
  - Expenses in excess of collected revenue (deficit in the SL)

#### Account Ranges that Transfer from Fund Balance 2XXXX-3XXXX

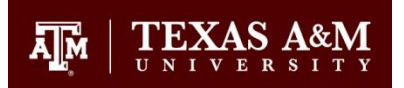

Designated and Auxiliary accounts which borrow budget from TAMU with 1:1 GL to SL mapping.

# Calculation of Available Fund Balance

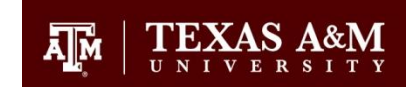

| GL    | YTD Ending Fund Balance          | (Sc 18, acct ctrl 3xxx)  |
|-------|----------------------------------|--------------------------|
| Less: | YTD Ending Encumbrances          | (Sc 18, acct ctrl 9620)  |
| Plus: | Unrealized Income                | (Sc 19, 0001 pool)       |
| Less: | Overrealized Income              | (Sc 19, 0001 pool)       |
| Less: | SL Account Available Balance     | (Sc 34, 1000-8000 pools) |
|       | Fund Balance in the GL available | to transfer to the SL    |

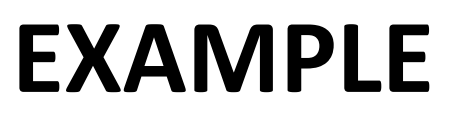

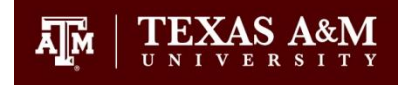

The following Slides present an example of the data used and the calculations

#### Example 1: Accts 021041 / 210410 Sc 18: Start with YTD Ending Fund Balance (Acct Ctrl 3200)

| 018 GI<br>Screen<br>Depa | L 6 Digit List<br>FMO<br>n: Account: 021041<br>Thru Month: 2 F<br>artment: FISC Resp Per | Fiscal Year<br>ebruary<br>son: GUILLORY, J | r: 2015<br>JANET S Flags | 02/23/15 10:1<br>FY 2015 CC 1<br>: D F<br>N N |
|--------------------------|------------------------------------------------------------------------------------------|--------------------------------------------|--------------------------|-----------------------------------------------|
| Account                  | t                                                                                        | YTD                                        | Current Month            | YTD Thru                                      |
| Contro                   | l Description                                                                            | Begin Balance                              | February                 | February                                      |
| 1100                     | Claim on Cash                                                                            | 1263273.08                                 | 4200.43-                 | 1641384.54                                    |
| 1300                     | Accounts Receivable                                                                      |                                            | 392.60-                  | 30.01                                         |
| 2100                     | Accounts Payable                                                                         | 702.26-                                    | 964.60-                  | 1019.1                                        |
| 2765                     | Rsrv - Capital/NonCap P                                                                  | 370000.00-                                 |                          | 370000.00                                     |
| 2787                     | Rsrv-Faculty/Staff Init                                                                  | 220000.00-                                 |                          | 220000.0                                      |
| 3200                     | Fund Bal-Designated                                                                      | 672570.82-                                 | 5557.63                  | 1050395.43                                    |
| 4920                     | Non-Mand Trn From Desig                                                                  |                                            |                          | 1095878.01                                    |
| 5920                     | Non-Mand Trn To Designa                                                                  |                                            |                          | 418187.00                                     |
| 9110                     | Un-Restricted Revenue B                                                                  |                                            |                          | 33000.01                                      |
| 9120                     | Un-Restricted Expense B                                                                  |                                            |                          | 712409.0                                      |
|                          | * Account Sub-total                                                                      | 0.00                                       | 0.00                     | 677691.0                                      |
| Enter-Pl                 | F1PF2PF3PF4PF                                                                            | 5PF6PF7                                    | PF8PF9PF10-              | PF11PF12                                      |
| Hr                       | menu Heln EHeln                                                                          |                                            | Dload Print              |                                               |

TEXAS A&M

\$ 1,050,395.43 YTD Ending Fund Balance

## Less YTD Ending Encumbrances(Acct Ctrl 9620).

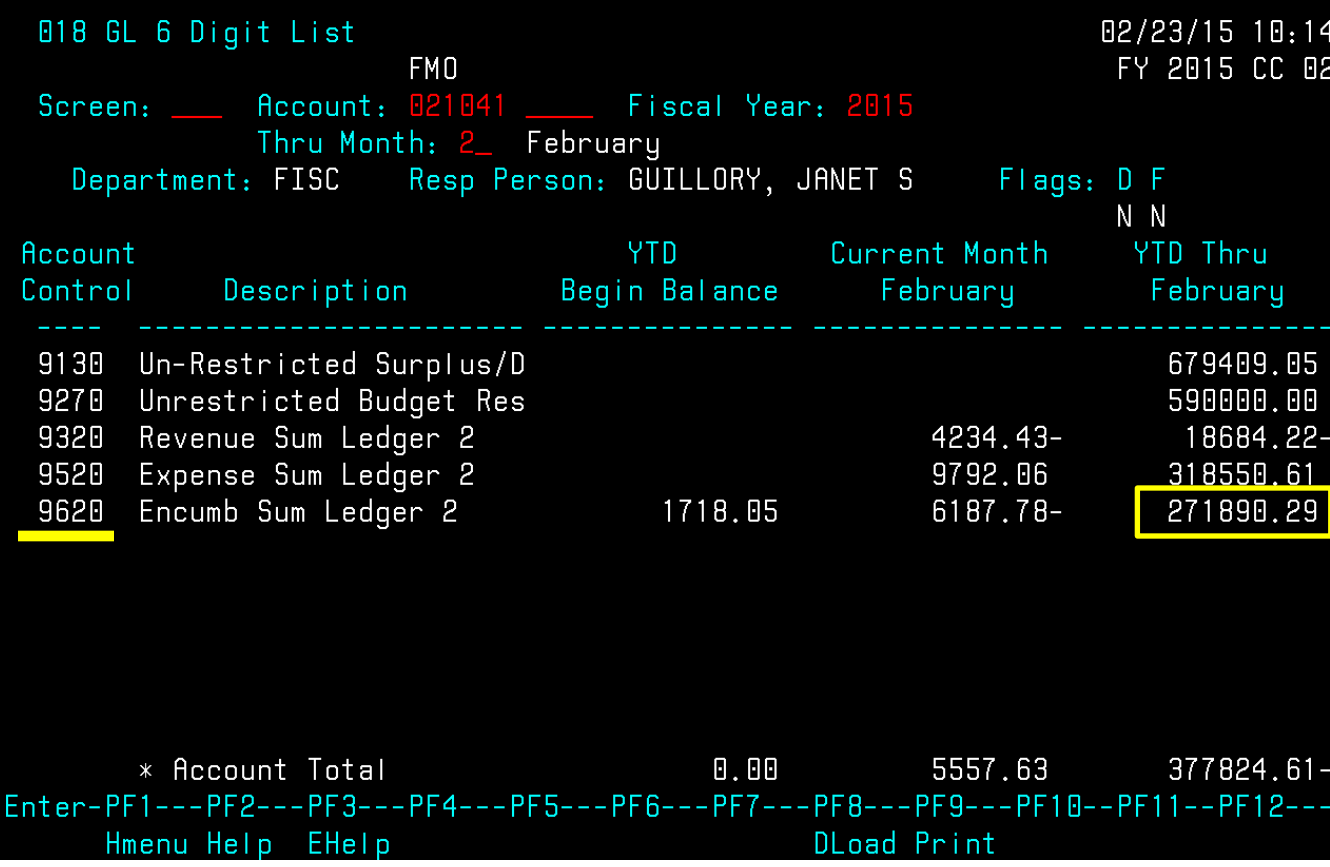

| \$<br>1,050,395.43 | YTD Ending Fund<br>Balance |  |  |
|--------------------|----------------------------|--|--|
| \$<br>271,890.29   | YTD Ending<br>Encumbrance  |  |  |

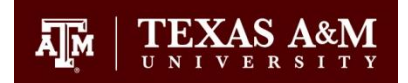

#### Sc 19 for SL: Add Unrealized Income or Subtract Overrealized Income

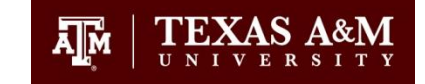

| 019 SI 6 D                  | init list wit                             | h Category Tot     | als                       | •                             | 2/23/15 10.21 | <br>               |                            |
|-----------------------------|-------------------------------------------|--------------------|---------------------------|-------------------------------|---------------|--------------------|----------------------------|
| Screen:                     | FAccount: 2                               | MO<br>10410 Fi     | scal Year: 20             | 15                            | FY 2015 CC 02 | \$<br>1,050,395.43 | YTD Ending<br>Fund Balance |
| Thru Month:<br>Resp Person: | <mark>2</mark> _ February<br>GUILLORY, JA | FY/PY<br>NET S     | /IN to Date:<br>Bottom Li | FY Zero<br>ne Exclusion:      | Balance: N    | \$<br>271,890.29   | YTD Ending<br>Encumbrance  |
| Department:<br>Map Code:    | FISC Flags:<br>21041                      | DFBCZGA<br>NNYRN O | BR<br>01 Unprotect        | Net Dir BBA:<br>ed Available: |               | \$<br>14,315.78    | *Unrealized<br>Income      |
| UDJ L P<br>                 | Budget                                    | LM HCTUAI<br>      | HCTUAI<br>                | Encumbrances                  | HVallable     | \$<br>-            | *Overrealized<br>Income    |
| 0513                        | 475.00-                                   | 95.00-             | 475.00-<br>4744 75-       |                               |               |                    |                            |
| 0714<br>0725                | 30.00-<br>13434 47-                       | 4139 43-           | 30.00-<br>13434 47-       |                               |               |                    |                            |
| ****                        | 33000.00-                                 | 4234.43-           | 18684.22-                 |                               | 14315.78-     |                    |                            |
| 1000<br>1105                | 121968.15<br>201416.48                    |                    |                           | 201416.48                     | 121968.15     |                    |                            |
| 1510                        | 125882.31                                 | 1497 60            | 125882.31<br>17035 20     |                               |               |                    |                            |
| 1580<br>Epter-PE1           | 11500.00                                  | F4PE5PE6           | 11500.00                  | PEQPE10                       | PF11PF19      |                    |                            |
| Hmenu                       | Help EHelp                                |                    |                           | DLoad Left                    | Riaht         |                    |                            |

- Unrealized Income If revenue available is negative (-)
- Overrealized Income If revenue available is positive (+); A separate DBR is required for overrealized income

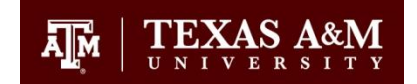

# Sc 34 for SL: Subtract the sum of the available balance from expense pools 1000-8000

| <b>N34 SI S</b> i    | Immaru Bu Budge | t Pool         |              |               | 02/23/15 10.24 | ć  | 1 050 205 /2 | YTD Ending Fund      |
|----------------------|-----------------|----------------|--------------|---------------|----------------|----|--------------|----------------------|
|                      | F               | MN             |              |               | FY 2015 CC 02  | Ş  | 1,030,393.43 | Balance              |
| Screen               | Account. 2      | 10410 Fiscal Y | ear, 2015    |               |                | 4  | 271 200 20   | YTD Ending           |
|                      | Thru Month      | · 2 Februaru   | FY/PY/TN -   | to Date: FY   | Calc CM IDC, N | Ş  | 271,890.29   | Encumbrance          |
| Resp Persor          | n: GUILLORY. JA | NET S          | Bottom Li    | ne Exclusion: |                | ć  | 14 215 70    | Uproplized Income    |
| Department           | : FISC Flags:   | DFBCZGAB       | R            | Net Dir BBA:  |                | Ş  | 14,515.76    | Unrealized income    |
| Map Code             | e: 21041        | NNYRN OO       | 1 Unprotecte | ed Available: |                | ~  |              |                      |
| Obj <sup>'</sup> C P | Budget          | CM Actual      | Actual       | Encumbrances  | Available      | \$ | -            | Overrealized income  |
|                      |                 |                |              |               |                | ć  | 121 069 15   | SL Account Available |
| 0001                 | 33000.00-       | 4234.43-       | 18684.22-    |               | 14315.78-      | Ş  | 121,908.15   | Balance              |
| ****                 | 33000.00-       | 4234.43-       | 18684.22-    |               | 14315.78-      | _  |              |                      |
|                      |                 |                |              |               |                |    |              |                      |
| 1005                 |                 |                |              |               |                |    |              |                      |
| 1006                 |                 |                |              |               |                |    |              |                      |
| 1000                 | 712409.05       | 9792.06        | 318550.61    | 271890.29     | 121968.15      |    |              |                      |
| 9465 R P             | 200000.00       |                |              |               | 20000.00       |    |              |                      |
| 9470 R P             |                 |                |              |               |                |    |              |                      |
| 9473 R P             | 170000.00       |                |              |               | 170000.00      |    |              |                      |
| 9476 R P             | 220000.00       |                |              |               | 220000.00      |    |              |                      |
| ****                 | 1302409.05      | 9792.06        | 318550.61    | 271890.29     | 711968.15      |    |              |                      |
| * Total              | 1269409.05      | 5557.63        | 299866.39    | 271890.29     | 697652.37      |    |              |                      |
| Enter-PF1            | PF2PF3P         | F4PF5PF6-      | PF7PF8       | PF9PF10-      | -PF11PF12      |    |              |                      |
| Hmenu                | u Help EHelp    |                |              | Left          | Right          |    |              |                      |

## **Fund Balance Calculator**

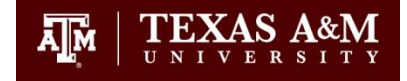

| \$<br>1,050,395.43 | YTD Ending Fund Balance            |
|--------------------|------------------------------------|
| \$<br>271,890.29   | YTD Ending Encumbrance             |
| \$<br>14,315.78    | Unrealized Income                  |
| \$<br>-            | Overrealized Income                |
| \$<br>121,968.15   | SL Account Available Balance       |
| \$<br>670,852.77   | Available Fund Balance to Transfer |

#### FAMIS Screen 702

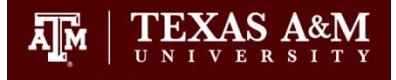

02/23/15 10:27 702 GL 6 Digit Reserve Balance FY 2015 CC 02 Screen: Account: 021041 \_ FMO Thru Month: 2\_ February Flags: D F Resp Person: GUILLORY, JANET S Department: FISC ΝN Year to Date Balance Thru February 0.00 Special Reserves Fund Balance 1,050,395.43 Reserve for Encumbrances 271,890.29 Accrued Cash Balance 778,505.14 Fund Balance 1,050,395.43 Revenue Budget - Unrealized 14,315.78 Unobligated Remaining Budget 121,968.15 Reserve for Encumbrances 271,890.29 Estimated Uncommitted Fund Balance 670,852.77 **\*** 

\* If negative - corrective action may be necessary Enter-PF1---PF2---PF3---PF5---PF6---PF7---PF8---PF9---PF10--PF11--PF12---Hmenu Help EHelp

It is important to note here that the calculation and FAMIS screen 702 agree. This will not always be the case due to overrealized income and deficit balances in accounts. In that event you must use the calculated amount. **Do not rely on screen 702 for the available balance.** 

# Fund Balance/DBR Tips

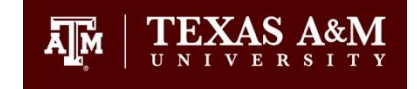

- Use FB as the justification code
- The summary should be the reason additional budget authority is needed
- The source account is the GL with no subcode/ pool
- The destination account is the SL, which maps to the GL, with an expense pool.

#### Summary

- Calculate the available fund balance to transfer, when additional budget authority to spend funds is needed, with this formula:
- (Ending Fund Balance) (Ending Reserve for Encumbrances) + (Unrealized Income) – (Overrealized Income) – (SL Account Available Balance) = Available Fund Balance to Transfer

# **Resource Information**

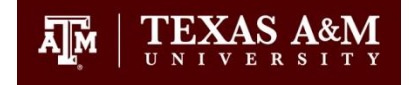

- Website Information:
  - <u>http://fmo.tamu.edu/general-accounting/dbr/</u>
- General Accounting:
  - Alan Stilley 845-2044 or <u>astilley@tamu.edu</u>
  - Linda Kettler 845-0978 or <u>l-kettler@tamu.edu</u>
- FAMIS Training/ Security
  - 979-458-5555 or accesshelp@tamu.edu